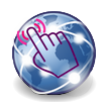

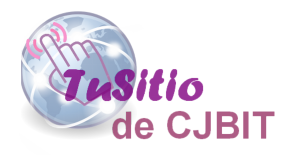

# Crear sitio Web con Opencart

Manual basado en Opencart 3.x

Autora: Ing. Tabeni Couvert María Cristina

# Índice de Contenidos

| 1.  | Defi | inicones y creación de la base de datos en Hosting                                                                | 1 |
|-----|------|----------------------------------------------------------------------------------------------------|---|
|     | 1.1. | Definir versión PHP.                                                                                              | 1 |
|     | 1.2. | Crear Base de Datos                                                                                               | 1 |
|     | 1.3. | Cargar el Opencart desde el CPANEL                                                                                | 3 |
|     | 1.4. | Renombrar archivos y cambiar los permisos                                                                         | 4 |
|     | 1.5. | Instalando el Opencart.                                                                                           | 5 |
|     |      | 1.5.1. Verificaciones. $\ldots$ $\ldots$ $\ldots$ $\ldots$ $\ldots$ $\ldots$ $\ldots$ $\ldots$ $\ldots$ $\ldots$  | 5 |
|     |      | 1.5.2. Configuraciones. $\ldots$ $\ldots$ $\ldots$ $\ldots$ $\ldots$ $\ldots$ $\ldots$ $\ldots$ $\ldots$ $\ldots$ | 5 |
|     | 1.6. | Ingresando al administrador.                                                                                      | 7 |
|     | 1.7. | Algunas agregados básicos                                                                                         | 7 |
| Ing | g. M | aría Cristina Tabeni Couvert                                                                                      | 9 |

# Lista de Figuras

| 1  | Definir versión PHP                              |
|----|--------------------------------------------------|
| 2  | Crear base de datos                              |
| 3  | Definir nombres y contraseña de la base de datos |
| 4  | base de datos                                    |
| 5  | Ingresando al administrador de Archivos (CPANEL) |
| 6  | Subir archivo de Opencart emprimido              |
| 7  | Otorgar permisos                                 |
| 8  | Ingresando al dominio                            |
| 9  | Campos a rellenar de la configuración            |
| 10 | Tu página web con el tema que viene por defecto  |
| 11 | Ingresando al administrador                      |
| 12 | Directorio de almacenamiento                     |

# Capítulo 1

Definicones y creación de la base de datos en Hosting

# 1.1. Definir versión PHP.

En la Figura (1) se indica donde debe ir para definir la versión de PHP que se usará.

| H Cuenta de alojamiento   hPanel × +                                |                              |                         |                         |            | - 0 | ×          |
|---------------------------------------------------------------------|------------------------------|-------------------------|-------------------------|------------|-----|------------|
| $\leftrightarrow$ $\rightarrow$ C $\$ hpanel.hostinger.com/hosting/ |                              |                         |                         |            | 國合  | <b>9</b> : |
|                                                                     | Hosting Correos electrónicos | Dominios Servidores SSL | Facturación Ayuda Tiend | a Nuevo    | ¢ 🕐 |            |
|                                                                     | Bases de datos MySQL         | phpMyAdmin              | MySQL remoto            |            |     |            |
|                                                                     | Avanzado                     | Configuración de PHP    | Tareas Cron             | Acceso SSH |     |            |
|                                                                     | Pro-                         | Contraction de Caché    | GIT                     | SSL        |     |            |
|                                                                     |                              |                         |                         |            | Ģ   |            |

Figura 1: Definir versión PHP.

#### 1.2. Crear Base de Datos.

En la Figura (2) se indica donde debe ir para crear la base de datos.

| <ul> <li>H Cuenta de alojamiento   hPanel X +</li> <li>← → C          <ul> <li>hpanel.hostinger.com/host</li> </ul> </li> </ul> | ing/                                |                         |                           |          | - ⊡ × |
|----------------------------------------------------------------------------------------------------|-------------------------------------|-------------------------|---------------------------|----------|-------|
| HOSTINGER                                                                                                    | Inicio Hosting Correos electrónicos | Dominios Servidores SSL | . Facturación Ayuda Tienc | ia Nuevo | • ¢ 🕐 |
|                                                                                                    |                                     |                         |                           |          |       |
|                                                                                                    | Administrador de<br>archivos        | Copias de seguridad     | Cuentas FTP               | n.ar     |       |
|                                                                                                    | 62                                  | cil                     | oit.cov                   |          |       |
|                                                                                                    | Bases de datos                      | itio.                   |                           |          |       |
|                                                                                                    |                                     | -                       |                           |          |       |
|                                                                                                    | Bases de datos MySQL                | phpMyAdmin              | MySQL remoto              |          |       |
|                                                                                                    | 🚖 Avanzado                          |                         |                           |          |       |
|                                                                                                    |                                     | php                     |                           | 5        | 0     |
|                                                                                                    |                                     |                         | Co                        |          |       |

Figura 2: Crear base de datos.

Para crear la base de datos debe definir el nombre de la base de datos, nombre de usuario de la base de datos y la contraseña (Figura (3)). Definido esto presionar crear.

| H Bases de datos MySQL   hPanel × +                        |                                                                                             | - 0 ×     |
|------------------------------------------------------------|---------------------------------------------------------------------------------------------|-----------|
| $\leftrightarrow$ $\rightarrow$ C $$ hpanel.hostinger.com, | 'hosting/                                                                                   | 야 🔤 ☆ 🚳 : |
| HOSTINGER                                                  | Inicio Hosting Correos electrónicos Dominios Servidores SSL Facturación Ayuda Tienda Nemo   | = ¢ 🕗     |
| sitionube.com.ar 🗸                                         | Bases de datos MySQL 🏠 - Hosting - sitionube.com.ar - Bases de datos - Bases de datos MySQL |           |
| Q, Buscar                                                  | + Crear nueva base de datos MySQL y usuario de base de datos                                |           |
| A Tablero principal                                        | Nombre de la base de datos u599318355_ dbname                                               |           |
| Servicios >                                                |                                                                                             |           |
| Cuentas >                                                  | Nombre de usuario MySQL u599318355_ username                                                |           |
| Correos electrónicos                                       | Contraseña                                                                                  | ¥ 0       |
| Operation Dominios                                         | ✓ Crear                                                                                     |           |
| 🖵 Sitio web 🔹 🔸                                            |                                                                                             |           |
| Archivos >                                                 |                                                                                             |           |
| 🛢 Bases de datos 🛛 👻                                       | 🕸 Lista de bases de datos y usuarios actuales de MySQL                                      |           |

Figura 3: Definir nombres y contraseña de la base de datos.

Una vez creada, aparecerá la base de datos (Figura (4)).

| Hases de datos MySQL   hPanel                                                       | × +                                                                                         | - 0 ×      |
|-------------------------------------------------------------------------------------|---------------------------------------------------------------------------------------------|------------|
| ← → C 🔒 hpanel.hostin                                                               | nger.com/hosting                                                                            | •• 🕸 🛧 🚱 : |
| HOSTINGER                                                                           | Inicio Hosting Correos electrónicos Dominios Servidores SSL Facturación Ayuda Tienda 🚾      | - ¢ 🕗      |
| Oominios                                                                            | > ✓ Crear                                                                                   |            |
| 🖵 Sitio web                                                                         | ,<br>,<br>,<br>,<br>,<br>,<br>,<br>,<br>,<br>,<br>,<br>,<br>,<br>,<br>,<br>,<br>,<br>,<br>, |            |
| Archivos                                                                            | , it com.a.                                                                                 |            |
| <ul> <li>Bases de datos</li> <li>Bases de datos MySQ</li> <li>phpMyAdmin</li> </ul> |                                                                                             | disco MR • |
| 🖏 MySQL remoto                                                                      | ▲ u599318355_dbname u599318355_username localhost O                                         |            |
| Avanzado                                                                            | >                                                                                           |            |
| <b>¢</b> <sup>6</sup> Otro                                                          | > E phpMyAdmin<br>para entrar a la base de datos                                            | Q          |

Figura 4: base de datos.

## 1.3. Cargar el Opencart desde el CPANEL.

Para cargar el Opencart se puede hacer desde el CPANEL o bien vía FTP, para esto necesitará un servdor FTP al cual deberá cargarle los datos usuario, contraseña y puerto definidos en el Hosting. En adelante, se explicará como realizar la carga desde el CPANEL

Desde el hosting entrar al administrador de archivos (Figura (5).

| <ul> <li>         H Cuenta de alojamiento   hPanel × +<br/>← → C          hpanel.hostinger.com/h         </li> </ul> | osting,                                                                           | - @ X<br>~ @ ☆ ● : |
|----------------------------------------------------------------------------------------------------|-----------------------------------------------------------------------------------|--------------------|
| HOSTINGER                                                                                                    | Inicio Hosting Correos electrónicos Dominios Servidores SSL Facturación Ayuda Tio | enda 🏧 📼 🗘 🕗       |
|                                                                                                    | Aprende a programar Herramientas SEO                                              |                    |
|                                                                                                    | Archivos                                                                          | m.ar               |
|                                                                                                    | Administrador de<br>archivos                                                      |                    |
|                                                                                                    | Bases de datos                                                                    |                    |
|                                                                                                    |                                                                                   |                    |
|                                                                                                    | Bases de datos MySQL phpMyAdmin MySQL remoto                                      | Q                  |

Figura 5: Ingresando al administrador de Archivos (CPANEL).

Desde el CPANEL cargar el archivo del Opencart comprimido, que previamente debe haber descargado de la página oficial de Opencart, siendo este de distribuición libre y gratuita. (Figura (6)).

| Hostinge X S Hostinge              | File Manager × + |             | - 0 ×                |
|------------------------------------|------------------|-------------|----------------------|
| ← → C  ⓐ us-files.hostinger.com.ar |                  |             | l United Files       |
| u599318355 > > domains > sitionub  | > public_html    | g 🤿 🕞 🖶 🗟 👼 | <b>隆摩   やく</b> # @ O |
| ✓                                  |                  |             | Upload files         |
| > 🗎 .logs                          |                  |             |                      |
| 🗸 🚈 domains                        |                  |             | 21                   |
| ✓ 🖅 public_html                    |                  | 1 +         | m                    |
|                                    |                  | cibit.      |                      |
|                                    |                  | 0.01        |                      |
|                                    |                  |             |                      |
|                                    |                  |             |                      |
|                                    |                  |             |                      |
|                                    |                  |             |                      |
|                                    |                  |             |                      |
|                                    |                  |             |                      |
|                                    |                  |             |                      |
|                                    |                  |             |                      |

Figura 6: Subir archivo de Opencart emprimido.

Extraer la carpeta. Luego de extraer mueva el contenido de la carpeta UPLOAD a la raiz.

## 1.4. Renombrar archivos y cambiar los permisos.

- 1. Renombrar el archivo 'config-dist.php' a 'config.php' que se encuentra en la raíz y cambiarle los permisos a 755, en la figura (7) se indica como hacerlo desde el CPANEL.
- 2. Dentro de la carpeta admin, renombrar el archivo 'config-dist.php' a 'config.php' y cambiarle los permisos a 755, en la figura (7) se indica como hacerlo desde el CPANEL.
- 3. En la raíz renombrar el archivo '.htaccess.txt' a '.htaccess'.

| i | c_html                  | 🚍 🏚 🗹 - |        |                          | and the second second |                           | Í      |    |   |
|---|-------------------------|---------|--------|--------------------------|-----------------------|---------------------------|--------|----|---|
|   | Name 🔻                  | Si:     | . > pu | Change permissions       |                       | × • • • •                 |        | 车车 |   |
|   | 🖀 admin                 |         |        |                          |                       |                           |        |    |   |
| ] | 💼 catale 📂 Open         |         |        | Permissions              | Read                  | Write Exec                | 46:00  |    |   |
| ] | 💼 desca 💠 Download      |         |        | Owner                    |                       |                           | 02:00  |    |   |
|   | 💼 image 🖸 Rename        |         | C      | Group                    |                       |                           | 11:00  |    |   |
| 1 | 🗃 stora; 🌩 Move         | 6       | ZE     | Others                   | hit.                  |                           | 02:00  |    |   |
|   | 💼 syste 🕞 Copy          | Rec     | SE     | Original: -rw-r-r- (644) |                       | Changes: -rwxr-xr-x (755) | 23:00  |    |   |
| ] | 💼 uploa 🖍 Edit          |         | 7.0    | SILIC                    |                       |                           | 02:00  |    |   |
| j | Permissions             | 3.      |        | 7                        | CAN                   | CEL CHANGE                | 01:00  |    |   |
| 1 | Compress                | 2.4     |        | Lintaccess               | 3.1 kB                | 2020-08-21 23             | :44:00 |    |   |
| 3 | config.php              | 1.      |        | htaccess.txt             | 2.4 kB                | 2020-08-21 15             | :02:00 |    |   |
| ] | 🖹 default-eliminado.php | 10      |        | Config.php               | 1.2 kB                | 2020-08-21 23             | :45:00 |    | l |
| ] | lindex.php              | 0.:     |        | 📓 default-eliminado.php  | 10.6 kB               | 2020-08-20 15             | 48:00  |    |   |
| j | 🖹 php.ini               | 0.4     |        | 🖺 index.php              | 0.3 kB                | 2020-08-21 15             | 02:00  |    |   |
|   |                         |         |        | 🖺 php.ini                | 0.4 kB                | 2020-08-21 15             | :02:00 |    |   |

Figura 7: Otorgar permisos.

#### 1.5. Instalando el Opencart.

#### 1.5.1. Verificaciones.

Habiendo realizado todos los pasos anteriormente mensionados, ingresar al su dominio desde el navegador (figura (8)). Al ingresar al dominio aparecerá el instalador de Opencart, leer el acuerdo de licencia y presionar continuar.

| S License agreement                                                       | +                                                                                                    | -    | ٥ | × |  |
|---------------------------------------------------------------------------|----------------------------------------------------------------------------------------------------|------|---|---|--|
| $\leftrightarrow$ $\rightarrow$ C (i) No seguro                           | ombreD8966.com/install/index.php                                                                                                    | ©n ∰ |   | : |  |
| 1/4                                                                       | License agreement openCart licence agreement                                                                                                    |      |   |   |  |
| GNU GEN<br>Version 3, 29 June<br>Copyright © 2007 I<br>Everyone is permit | ERAL PUBLIC LICENSE 007 ree Software Foundation, Inc. <http: fsf.org=""></http:> ed to copy and distribute verbatim copies of this license document, but changing it is not allowed. |      |   |   |  |
| Preamble                                                                  |                                                                                                    |      |   |   |  |
| The GNU General I                                                         | ublic License is a free, copyleft license for software and other kinds of works.                                                                                                    |      |   |   |  |
| CONTINUE<br>Project Homepage   Documentation   Support Forums             |                                                                                                    |      |   |   |  |

Figura 8: Ingresando al dominio.

Verificar que todos los estados estén con el ok en verde y que los que son de escritura figuren 'Escribible' en verde. De no ser así verificar cual es el que tiene el que no tiene los permisos y cambiarlo a 755 o 777 desde el CPANEL o vía FTP.

#### 1.5.2. Configuraciones.

En este paso se deberá configurar donde alojará los datos que se guarden en el opencar, para esto debemos rellenar todos los campode cuidadosamente (figura (9).

| onfiguration X          | +                                                        |                  | -          | ٥ | > |
|-------------------------|----------------------------------------------------------|------------------|------------|---|---|
| C A No seguro   nor     | hbreDel SNIo.com /install/index.php?route=install/step_3 | 07               | <b>Q</b> 2 | 4 |   |
| * Hostname              | localhost                                                | License          |            |   |   |
| * Username              | username                                                 | Pre-Installation |            |   |   |
| Password                |                                                          | Configuration    |            |   |   |
| * Database              | dbname                                                   | am.al            |            |   |   |
| * Port                  | 3306 = hit.C                                             | 01.              |            |   |   |
| Prefix                  | oc                                                       |                  |            |   |   |
| 2. Please enter a usern | ame and password for the administration.                 |                  |            |   |   |
| * Username              | admin                                                    |                  |            |   |   |
| * Password              | 1234                                                     |                  |            |   |   |
| * E-Mail                | contacto@sitionube                                       |                  |            |   |   |
|                         |                                                          |                  |            |   |   |
| ВАСК                    | CONTINUE                                                 |                  |            |   |   |
|                         |                                                          |                  |            |   |   |

Figura 9: Campos a rellenar de la configuración.

Tenga en cuenta que el instalador de Opencart necesitará la base de datos para sobre escribirla, en caso de que tenga una bases de datos anterior con datos que no quiera perder le recomendamos hacer un resguardo previamente. El hostname dejarlo como está (incluso si está en internet) al menos que el servidor de MySQL esté en otro sitio, lo mismo aplica para el port. Colocar la contraseña que se le asignó a la base de datos creada (Figura (3)).Cargar el nombre de la base de datos y el nombre de usuario que los podrá ver presionando donde dice phpMyAdmin de la figura (4). Dejar el prefijo oc\_ que es el utilizado por defecto.

Para la administración del opencart, asiganar un nombre de usuario, una contraseña y un mail en al que recibirá las notificaciones, importante! recuerde anotar su nombre y contraseña que lo necesitará.

Una vez realizado lo anterior presionar continuar, donde le notificará que terminó la instalación. Ahora puede ver su página ingresando al dominio que tiene registrado. En este ejemplo se utilizó 'nombreDelSitio.com'(figura (10).

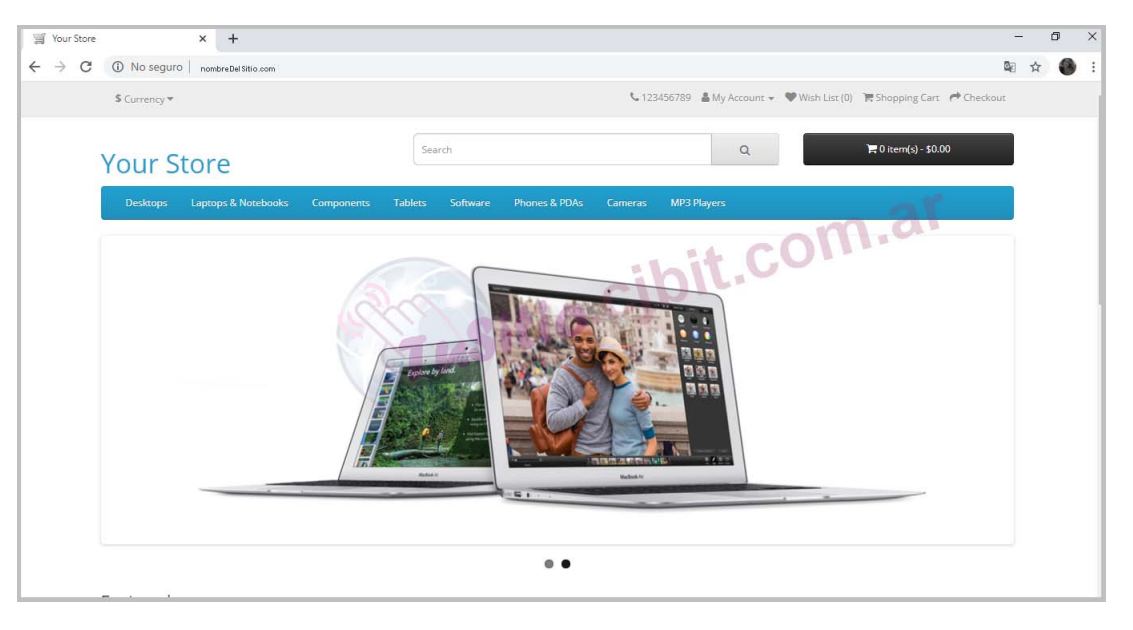

Figura 10: Tu página web con el tema que viene por defecto.

## 1.6. Ingresando al administrador.

Para realizar las modificaciones visules de su página debe ingresar al administrador. Siguiendo el ejemplo en este caso sería 'nombreDelSitio.com/admin' (figura (11)).

| Administration × +                            |                                  |    | - | 1 | D | × |
|-----------------------------------------------|----------------------------------|----|---|---|---|---|
| ← → C ③ No seguro   nombreDelSitio.com/admin/ |                                  | 07 |   | ☆ |   | : |
| opencart                                      |                                  |    |   |   |   |   |
|                                               | Please enter your login details. |    |   |   |   |   |

Figura 11: Ingresando al administrador.

La primera vez que ingrese le preguntará a donde quiere mover el directorio de almacenamiento. Utilizar 'Storage' en el caso de no tenerla en uso (figura (12), en caso contrario asignarle un nombre.

| Administration    | ×             | +                           |                                                                                                    | - 5 ×                                       |
|-------------------|---------------|-----------------------------|----------------------------------------------------------------------------------------------------|---------------------------------------------|
| ← → C ① No        | o seguro 📔 no | ombre Del Sitio.com /admin/ |                                                                                                    | 아 🗟 습 🌑 🗄                                   |
| opencart          |               |                             | Important Security Notification                                                                                            | John Doe 🔹 🔅 Logout                         |
|                   |               | Dashboa                     |                                                                                                    |                                             |
|                   |               | Dustibud                    | It is very imporant that you move the storage directory outside of the web directory<br>(e.g. public_html, www or htdocs). |                                             |
|                   | 2             | TOTAL ORDERS                |                                                                                                    | PEOPLE ONLINE                               |
|                   | >             | 1                           | Choose how to move the storage directory                                                                                   | 0                                           |
|                   | 21            |                             | Automatically Move                                                                                                    |                                             |
|                   | 2             | View more                   | Automatically Mayor 1410-1                                                                                                 | View more                                   |
|                   | 2             | 🛛 World Map                 | Automatically Move                                                                                                    | <b>m</b> -                                  |
|                   | 2             |                             | /home/u216975218/public_html/ - storage                                                                                    |                                             |
|                   | 2             |                             |                                                                                                    | Customers                                   |
|                   | ÷1            |                             |                                                                                                    |                                             |
|                   | 0%            |                             | 0.0                                                                                                    |                                             |
| Orders Processing | 0%            |                             | 05                                                                                                    |                                             |
| Other Statuses    | 096           |                             |                                                                                                    |                                             |
|                   |               |                             | -1.0 -1.0 -1.0 -1.0 -1.0 -1.0 -1.0 -1.0                                                                                    | 17 18 1920 21 22 23 24 25 26 27 28 29 30 31 |

Figura 12: Directorio de almacenamiento.

Listo ya tenés tu página, ahora queda mucho por hacer.

## 1.7. Algunas agregados básicos..

\* Cambiar el tema. **Cuidado** cuando instale un tema o cualquier otro módulo nuevo verificar que este no sobreescriba archivos originales, debido que al cambiar de tema o quitarlo este

puede generar graves conflictos dañando su página, pudiéndolo llevar a instalar el Opencart desde cero. Nosotros creamos temas y módulos  $100\,\%$ removibles que no dañan su sistema.

- \* Instalar el idioma desedo.
- \* Colocar el módulo de SEO de las rutas por defecto.
- \* Instalar el módulo para Exportar/Importar a Excel,
- \* Y muchos otros más.

#### Ing. María Cristina Tabeni Couvert

Nacida en Ciudad Autónoma de Buenos Aires, Argentina. Graduada de Bachiller en Electrónica en la EET N°1 de Berazategui.

Graduada de Ingeniera en Automatización y Control Industrial en la Universidad Nacional de Quilmes.

Amplia trayectoria en Instalaciones Eléctricas, Sistemas de Seguridad y Control. Aficionada de las matemáticas, programación, WEB, control a través de visión artificial e Internet de las cosas (IOT).

Visitar página

Contactar